## Export to PDF

You can export and print PowerPlay reports in PDF. PDF export settings ensure that PDF output from PowerPlay closely matches your interactive reports. You can:

- Customize the pagination, word-wrap, status line, paper size and orientation of your PDF report output so that the PDF matches the HTML display as closely as possible.
- Choose to show borders that aid report readability.
- 1. Once you have your PowerPlay report the way you want it, you are ready to download it. Click the **File** button.

| 711300 - CONSULTING       |       |       |       |     |   |
|---------------------------|-------|-------|-------|-----|---|
| 1                         |       |       | 10 10 |     |   |
| 🖽 • 🛄 • 🗊 🛄               | - 🞽 🔡 | 🙆 🕂 🛝 | 0.1   | - 1 |   |
| elects from file options. | 1     |       |       |     | 1 |

2. Click the **Export PDF** ... option.

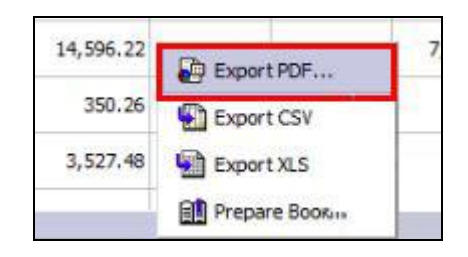

3. On the **Paper** tab, select the appropriate orientation and paper size. For this example, select **Landscape** option and leave the **Paper Size** Letter.

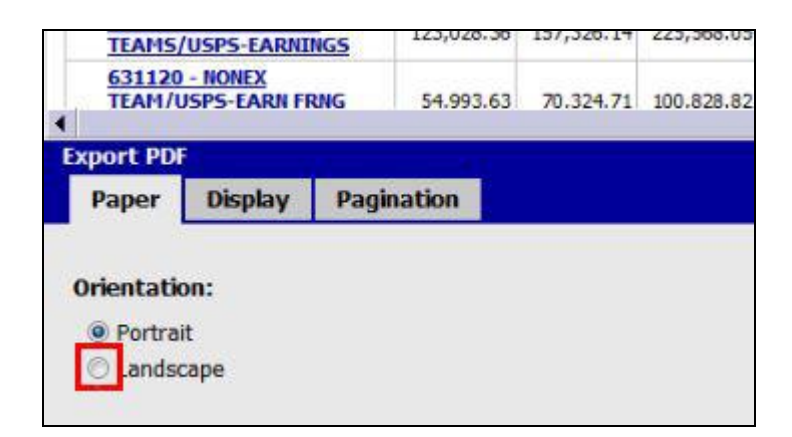

4. Click the **Display** tab.

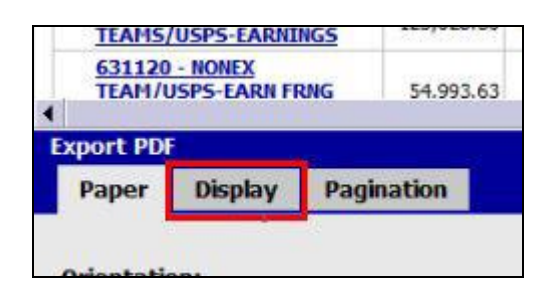

- 5. At the Display tab, select the options you want:
- To show the borders for crosstab and chart frames, click the **Display Frame Borders** check box.
- To apply word wrapping to the labels of data-level rows, click **Word wrap for detail row labels**.
- To show information about settings that affect the data display, click **Status Line**.

The status line information appears under the data area.

• To present data in pages, where each page is filtered on a sibling of a dimension level, click the **Include Layers** check box, and select a dimension in the **In Dimension** field.

| ☑ Display Frame Borders         | Include Layers:               |   |
|---------------------------------|-------------------------------|---|
| Word wrap for detail row labels | In Dimension:<br>All Accounts | * |
| V Status Line                   |                               |   |
|                                 |                               |   |
|                                 |                               |   |
| Export Reset Apply Close        |                               |   |

6. For this example, we will simply accept the defaults. Click the **Pagination** tab.

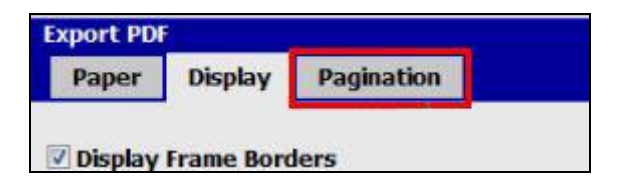

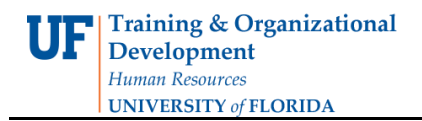

 At the **Pagination** tab, select the appropriate display type and pagination. Available display types include: crosstab, chart, nested chart, and split view.
Since Crosstab is chosen for us, we will accept the **Default**.

| Crosstab       | •                 |                         |
|----------------|-------------------|-------------------------|
| Rows:          |                   | Columns:                |
| Default        |                   | Default                 |
| Fit To Page    |                   | 🗇 Fit To Page           |
| Custom page    | e Breaks          | Custom page Breaks      |
| V Number       | of rows 10        | V Number of columns 10  |
| <b>Outermo</b> | st nest groups    | V Outermost nest groups |
| Export F       | Reset Apply Close |                         |

- If you don't click Apply, the settings are applied to only the current PDF export.
- To save the PDF export settings and return to the PowerPlay report, click Close.
- To revert to the default PDF settings, click Reset.
- To export the PDF file with the settings you chose, click the Export button.

| Export | Reset | Apply | Close |
|--------|-------|-------|-------|
|--------|-------|-------|-------|

- 8. For this example, click the **Export** button.
- 9. The information is downloaded in **PDF**. You will have all of the PDF functionality available to you.